## クーポンご利用方法 (イオン清水店)

## ※トップバリュ商品との交換は1階サービスカウンターにて承ります(提供商品は定期的に更新) ※<mark>イオン清水店直営売場での税込1,500円以上の当日お買上げレシート</mark>のご提示が必要です

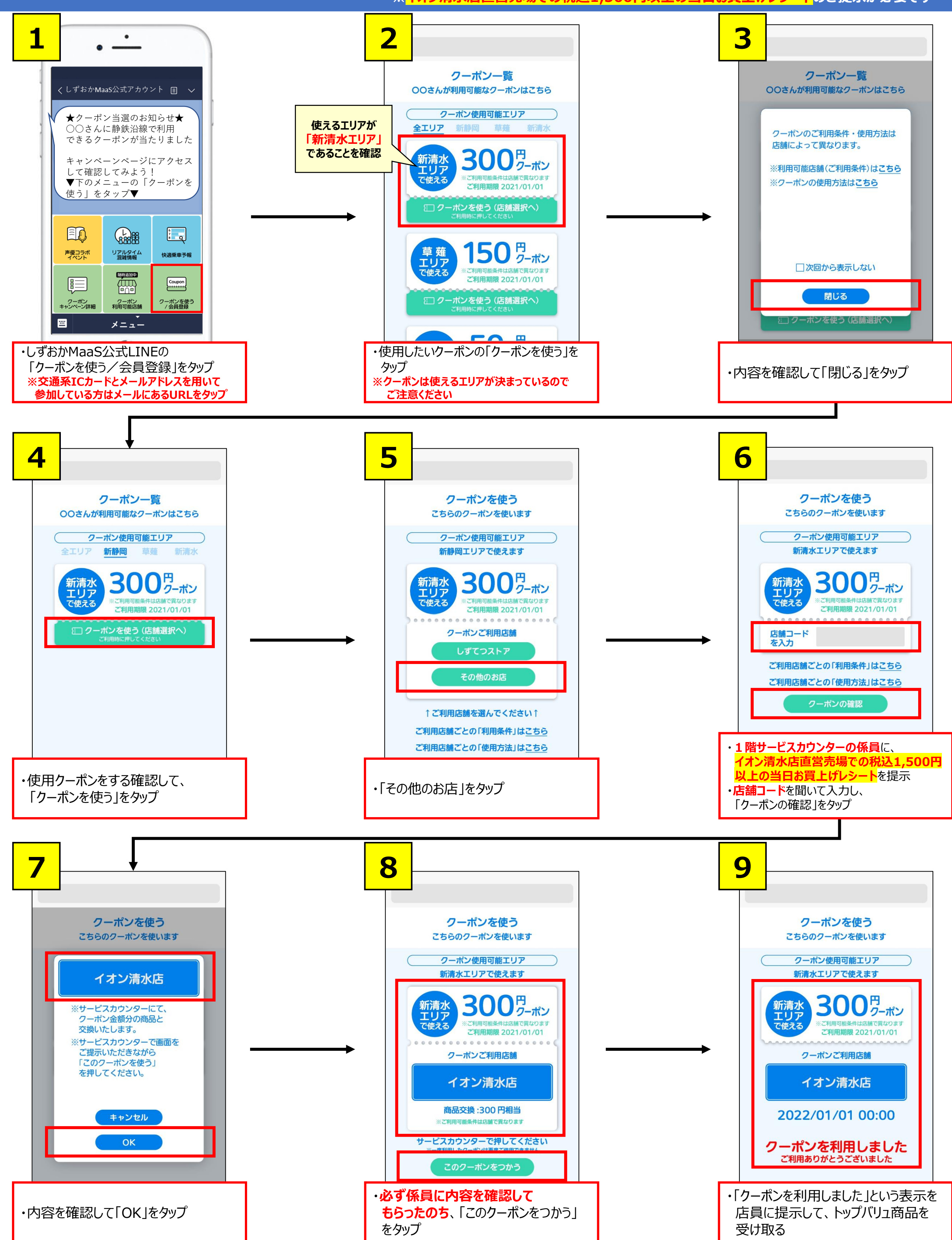